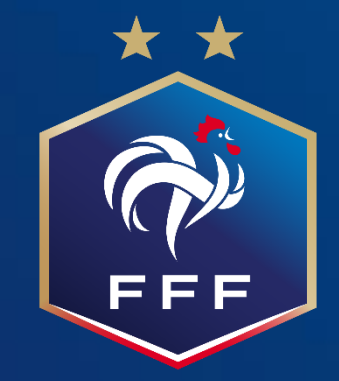

Suivi Projet Club - Label Nouvelles fonctionnalités

Septembre 2021

# **1. Nouvelle fonctionnalité: Edition de l'organigramme** 1.1 Mode d'accès

PFF

| C AUTODIAGNOSTIC CLUB LABEL JEUNES - 2021/2022                                                                                                    | 2                                                              |                                     | Utilisateur |                                                                                                    |
|----------------------------------------------------------------------------------------------------|----------------------------------------------------------------|-------------------------------------|-------------|----------------------------------------------------------------------------------------------------|
| AUTODIAGNOSTIC CLUB LABEL JEUNES - 2021/2022 Comment vous voyez vous dans 3 saisons ?      Comment vous voyez vous dans 3 saisons ?      Associatif     O points / Non éligible | Sportif<br>D points / Non éligible                             | Éducatif<br>O points / Non éligible | Utilisateur | <ul> <li><u>Au sein de chaque label</u>, une nouvelle fonctionnalité d'édition de l'organigramme est disponible</li> <li><u>Pré-requis (étapes préliminaires):</u> <ul> <li>a) Se connecter à l'autodiagnostic Club via Footclubs</li> <li>b) Cliquer sur un label pour lequel vous avez déjà débuté la démarche d'autodiagnostic (vous pouvez sélectionner un label de la saison précédente le cas échéant)</li> </ul> </li> <li><u>Editer l'organigramme:</u> <ul> <li><u>Après avoir suivi les pré-requis ci-dessus</u>, cette page apparaît</li> <li>Cliquer sur le bouton « Editer l'organigramme »</li> <li>Cliquer sur le fichier Powerpoint « organigramme(1).pptx »</li> </ul> </li> </ul> |
| Commentaires Ligue / District                                                                                                    | ION<br>DÉPOT DU DOSSIER DE C<br>Copyright © 2018 FFF - Tous dr | ANDIDATURE<br>and servés.           | RCANICRAMME |                                                                                                    |

# **1. Nouvelle fonctionnalité: Edition de l'organigramme**

### **1.2 Détail de l'organigramme**

| EFC  | 27                        |                                                 |                 | <b>EVREUX FOOTB</b><br>Drganigramme - | <b>ALL CLUB 27</b><br>2021 – 2022    |       |                                                |                                         |  |  |  |
|------|---------------------------|-------------------------------------------------|-----------------|---------------------------------------|--------------------------------------|-------|------------------------------------------------|-----------------------------------------|--|--|--|
|      | € RESP                    | ONSABLE TECHNIQUE ÉCOLE DE FOO<br>dupont pierre | IT (U6          | i-U11)                                | ${}$                                 | RES   | RESPONSABLE TECHNIQUE JEUNES<br>Martin Thierry |                                         |  |  |  |
|      | RESPONSABLE TEC<br>DURAND | - U7<br>NNIQUE CATÉGORIE<br>Laurent             |                 | RESPONSABLE TEC<br>BOULANC            | - U9<br>HNIQUE CATÉGORIE<br>;er remy |       | ESPOISABLE TEC<br>RESPOISABLE TEC<br>Charpent  | – UII<br>Hnique Catégorie<br>Ier Michel |  |  |  |
|      | Éducateurs                | Dirigeants                                      |                 | Éducateurs                            | Dirigeants                           |       | Éducateurs                                     | Dirigeants                              |  |  |  |
|      | ROUSSEAU BERTRAND         | ROUSSEAU BERTRAND LAMBERT THIERRY               |                 |                                       | -                                    |       | FONTAINE SIMON                                 | -                                       |  |  |  |
|      | DUPONT VINCENT            |                                                 | -<br>-<br>611 - |                                       | -                                    | - U11 | -                                              |                                         |  |  |  |
|      | -                         | -                                               |                 |                                       | -                                    |       | -                                              | -                                       |  |  |  |
| - 11 |                           |                                                 |                 |                                       | -                                    |       | -                                              |                                         |  |  |  |
| 90   | -                         |                                                 | U8              |                                       | -                                    | U10   | -                                              |                                         |  |  |  |
|      |                           |                                                 |                 |                                       | -                                    |       | -                                              |                                         |  |  |  |
|      | -                         |                                                 |                 |                                       | -                                    |       | -                                              |                                         |  |  |  |
|      | -                         |                                                 |                 |                                       | -                                    |       |                                                |                                         |  |  |  |
|      |                           |                                                 |                 |                                       | -                                    |       |                                                |                                         |  |  |  |
|      | -                         |                                                 |                 |                                       | -                                    |       | -                                              |                                         |  |  |  |
|      | -                         | -                                               |                 |                                       | -                                    |       | -                                              | -                                       |  |  |  |

L'organigramme généré affiche, pour chaque fonction au sein de votre club, l'identité de(s) personne(s) occupant la fonction actuellement.

- 1. Pré-requis (étapes préliminaires):
- Les membres du club qui sont affichés dans l'organigramme ont été préalablement ajoutés par le club dans Footclubs (Onglet « Organisation > Membres du club »)
- En conséquence, le club est invité à saisir <u>dans Footclubs</u>, pour chaque fonction au sein de votre club, l'identité de(s) personne(s) occupant la fonction au sein de votre club
- Ainsi, lorsque le club a saisi <u>dans Footclubs, l'ensemble des</u> identités occupant chaque fonction au sein <u>du club</u>, l'organigramme, généré contiendra, pour chaque fonction au

l'organigramme généré contiendra, pour chaque fonction au sein du club, l'identité de(s) personne(s) occupant la fonction actuellement.

#### 2. Caractéristiques de l'organigramme:

- L'organigramme généré est identique quelque soit le label sélectionné
 → De ce fait, le choix du label sélectionné n'a aucun impact sur l'organigramme généré

 Lorsque le club met à jour un membre du club dans Footclubs, exemple: arrivée d'un nouveau Educateur U6-U7, saisie du nouveau membre du club dans Footclubs (<u>Onglet « Organisation ></u> <u>Membres du club »</u>)

La mise à jour sera réalisée automatiquement dans l'organigramme. Il suffira simplement au club de cliquer à nouveau sur le bouton « Editer l'organigramme » (cf diapositive précédente)

- Il est possible d'ajouter un membre du club dans Footclubs qui occupe plusieurs fonctions au sein du club
- Seuls les membres du club qui ont été ajoutés dans Footclubs (<u>Onglet « Organisation > Membres du club »</u>) sont affichés dans l'organigramme.

- Les identités présentes dans cette page sont des exemples fictifs

# **1. Nouvelle version: Plan de formation**

#### 1.1 Mode d'accès

|                                                                                                    | L JEUNES Sa                                                                                                    | aison 2021/2022                                                                                                    |                                        |                                                                                                    |
|----------------------------------------------------------------------------------------------------|----------------------------------------------------------------------------------------------------|----------------------------------------------------------------------------------------------------|----------------------------------------|----------------------------------------------------------------------------------------------------|
| PLAN DE FORMATION                                                                                                    |                                                                                                    |                                                                                                    |                                        | <u>Au sein de chaque label</u> , une nouvelle version du plan de formation est disponible.                                                                                                    |
| DUPONT PIERRE (35 ans) en<br>LECLERC MELANIE (26 ans) en<br>DULUC MICHEL (50 ans) en t<br>DUPUY MARTIN (33 ans) en t<br>BOULANGER NICOLAS (31 an<br>DURAND MATHIEU (40 ans) en<br>CHARPENTIER MICHEL (62 an<br>HENRY CAROLINE (34 ans) en<br>ROUSSEAUD VINCENT (29 an<br>MOULIN FABIEN (42 ans) en | tant que REFERENT PROGRAMME EDUCATIF FEDEF<br>en tant que REFERENT FEMININ (Diplôme - ANIM)<br>cant que PRESIDENT (Aucun diplôme)<br>tant que TRESORIER (Diplôme - Initiateur 1)<br>ns) en tant que TRESORIER ADJOINT (Aucun diplôme<br>en tant que REFERENT COVID et REFERENT SECURI<br>ns) en tant que CORRESPONDANT (Aucun diplôme)<br>n tant que RESPONSABLE TECHNIQUE ECOLE FEMII<br>ns) en tant que TRESORIER ADJOINT (Aucun diplôme<br>tant que REFERENT ARBITRE (Diplôme - Initiateur 2 | RAL (Diplôme - BMF)<br>e)<br>TE et SECRETAIRE GENERAL (Aucun diplôme)<br>NINE DE FOOTBALL et RESPONSABLE TECHN<br>e)<br>2) | )<br>NIQUE JEUNES (Diplôme - BEF)<br>> | <ul> <li><u>Pré-requis (étapes préliminaires):</u> <ul> <li>a) Se connecter à l'autodiagnostic Club via Footclubs</li> <li>b) Cliquer sur un label pour lequel vous avez déjà débuté</li> <li>la démarche d'autodiagnostic (vous pouvez sélectionner un laber de la saison précédente le cas échéant)</li> <li>c) Cliquer sur « Plan de formation »</li> </ul> </li> <li><u>Générer le plan de formation:</u> <ul> <li>0. <u>Après avoir suivi les pré-requis ci-dessus</u>, cette page apparaît</li> <li>1. Cliquer sur le bouton « Extraction excel»</li> <li>2. Cliquer sur le fichier powerpoint « plan_formations.xlsx»</li> </ul> </li> </ul> |
| Budget de formations prévisionnel                                                                                                    |                                                                                                    |                                                                                                    |                                        | Les identités présentes sur cette page sont des exemples fictifs.                                                                                                    |
| Budget 2021/2022<br>0<br>Les tarifs sont à titre indicatif et ne pre                                                                                                    | Budget 2022 / 2023<br>o<br>nnent en compte que les frais pédagogiques. Pour le                                                                                                    | Budget 2023 / 2024<br>o<br>es tarifs non renseignés, veuillez vous rappro                                                  | rocher de votre Ligue.                 |                                                                                                    |
| 2                                                                                                    | Copyright © 2018 FFF - Tous d                                                                                                    | roits réservés.                                                                                                    |                                        |                                                                                                    |

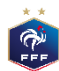

## **1. Nouvelle version: Plan de formation** 1.2 Détail du plan de formation

| Enregistrement a                                                                                                    | utomatique 💽                      | ଅଧ୍ୟର୍କ୍                                                                                                    | plan_formations (45).xlsx - Excel                                                                     | 𝒫 Rechercher                                                                                                    |                                                                                              |                                |                                                          |                                                 | Ŧ                      | - a 🗴                     |
|----------------------------------------------------------------------------------------------------|-----------------------------------|----------------------------------------------------------------------------------------------------|----------------------------------------------------------------------------------------------------|----------------------------------------------------------------------------------------------------|----------------------------------------------------------------------------------------------|--------------------------------|----------------------------------------------------------|-------------------------------------------------|------------------------|---------------------------|
| Fichier Accue                                                                                                    | il Insertion                      | Dessin Mise en page Formules                                                                                                    | Données Révision Affichage Développeu                                                                 | r Aide                                                                                                    |                                                                                              |                                |                                                          |                                                 | 🖻 Partager 🛛 🖓         | <sup>3</sup> Commentaires |
| Coller<br>V<br>Coller<br>Coller<br>Col | vire la mise en forme<br>apiers F | $ \begin{array}{ c c c c c } \hline Calibri & 11 & A^{*} & A^{*} \\ \hline G & I & \underline{S} &   & \blacksquare &   & \underline{C}^{*} & \underline{A} & \underline{C} \\ \hline & & Police & & & \\ \hline & & & & & \\ \hline \end{array} $ | = = = ♥ → Pb Renvoyer à la ligne automatiquem<br>= = = = ↓ ↔ ↔ E Eusionner et centrer →<br>Alignement | Standard         ✓           Image: Constraint of the standard         ✓           Image: Constraint of the standard         ✓ | Mise en forme Mettre sous forme Styles c<br>conditionnelle ~ de tableau ~ cellules<br>Styles | le Insérer Supprimer Format    | ∑ Somme automatique<br>↓ Recopier ~<br>♦ Effacer ~<br>Éc | Trier et Rechercher et filtrer ~ sélectionner ~ | Idées N<br>Idées Confi | veau de<br>dentialité ~   |
| D14 -                                                                                                    |                                   | k                                                                                                    |                                                                                                    |                                                                                                    |                                                                                              |                                |                                                          |                                                 |                        | ~                         |
|                                                                                                    | BC                                |                                                                                                    |                                                                                                    | D                                                                                                    |                                                                                              |                                |                                                          | F                                               |                        | F                         |
| 1 Nom                                                                                                    | Prénom Age                        | Diplôme                                                                                                    |                                                                                                    |                                                                                                    |                                                                                              |                                | F                                                        | onction 1                                       |                        | Saison                    |
| 2 DUPONT                                                                                                    | PIERRE                            | 35 Initiateur 1er degré (I1), Initiateur 2                                                                                                    | 2ème degré (12), Animateur Sénior (AS), Jeune Animat                                                  | teur (JA), Attestation U9 (U9), A                                                                                                    | Attestation U19 (U19), Attestation U15 (I                                                    | J15), Attestation U13 (U13), A | testation U11 (U11), R                                   | EFERENT PROGRAMME EI                            | DUCATIF FEDERA         | 2021/2022                 |
| 3 LECLERC                                                                                                    | MELANIE                           | 26 Attestation U9 (U9), Attestation U11                                                                                                    | 1 (U11), Attestation Le Projet Associatif (ASSO), Attest                                              | tation Le Projet Sportif et Educa                                                                                                    | atif (SPORT), Attestation Animatrice Féd                                                     | lérale de Football (ANIM)      | R                                                        | EFERENT FEMININ                                 |                        | 2021 / 2022               |
| 4 DULUC                                                                                                    | MICHEL                            | 50                                                                                                    |                                                                                                    | · · ·                                                                                                    | · · ·                                                                                        |                                | P                                                        | RESIDENT                                        |                        | 2021 / 2022               |
| 5 DUPUY                                                                                                    | MARTIN                            | 33 Initiateur 1er degré (I1)                                                                                                    |                                                                                                    |                                                                                                    |                                                                                              |                                | т                                                        | RESORIER                                        |                        | 2021 / 2022               |
| 6 BOULANGER                                                                                                    | NICOLAS                           | 31                                                                                                    |                                                                                                    |                                                                                                    |                                                                                              |                                | T                                                        | RESORIER ADJOINT                                |                        | 2021 / 2022               |
| 7 DURAND                                                                                                    | MATHIEU                           | 40                                                                                                    |                                                                                                    |                                                                                                    |                                                                                              |                                | SI                                                       | ECRETAIRE GENERAL, REF                          | ERENT SECURITE         | 2021 / 2022               |
| 8 CHARPENTIER                                                                                                    | MICHEL                            | 89                                                                                                    |                                                                                                    |                                                                                                    |                                                                                              |                                | C                                                        | ORRESPONDANT                                    |                        | 2021 / 2022               |
| 9 HENRY                                                                                                    | CAROLINE                          | 34 BREVET D'ETAT 1er DEGRE (BE1), Init                                                                                                    | tiateur 1er degré (I1), Brevet d'Entraîneur de Football                                               | (BEF)                                                                                                    |                                                                                              |                                | R                                                        | ESPONSABLE TECHNIQUE                            | JEUNES                 | 2021 / 2022               |
| 10 ROUSSEAUD                                                                                                    | VINCENT                           | 29                                                                                                    |                                                                                                    |                                                                                                    |                                                                                              |                                | T                                                        | RESORIER ADJOINT                                |                        | 2021 / 2022               |
| 11 MOULIN                                                                                                    | FABIEN                            | 42 Initiateur 1er degré (I1), Initiateur 2                                                                                                    | lème degré (12)                                                                                       |                                                                                                    |                                                                                              |                                | R                                                        | EFERENT ARBITRE                                 |                        | 2021 / 2022               |

Le plan de formation contient une nouvelle colonne « Diplôme ».

Cette colonne affiche, pour chaque individu du plan de formation, l'ensemble des diplômes obtenus par l'individu. Les identités présentes dans cette page sont des exemples fictifs

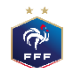

# 3. Affichage du niveau de labellisation en temps réel [Ligues et Districts]

|                                       | CLUB                                 |         |                          |          |       |            | CDR             |    |                                                        | Saison               |                 |
|---------------------------------------|--------------------------------------|---------|--------------------------|----------|-------|------------|-----------------|----|--------------------------------------------------------|----------------------|-----------------|
| Nom du Label                          | Tous                                 | Type d  | e club                   | Tous     | Nivea | iu du club | )               |    | Tous Sta                                               | atut                 | Déposée         |
| Nom du Label 🔸                        | District                             | N° Club | Club                     | Niveau 🗸 | Туре  | Statut 🗸   | Niveau de label |    | Accompagnateurs                                        | Dernière MAJ 🔸       | Référent        |
| Label Jeunes                          | - DISTRICT DE LA<br>CHARENTE         | 552163  | ANGOULEME CHARENTE F.C   | National | Libre | Déposée    | Elite           |    | Ousseynou SANE                                         | 15/01/2021, 10:47:20 | <u>a</u> x      |
| Label Jeunes                          | - DISTRICT DE LA<br>CHARENTE         | 581749  | F. C. CHARENTE LIMOUSINE | Régional | Libre | Déposée    | Espoir          |    | Thibaut GABARD                                         | 15/01/2021, 10:44:13 | <b>&amp;</b> +  |
| Label Jeunes                          | - DISTRICT SEINE<br>MARITIME         | 553038  | F. C. LE TRAIT - DUCLAIR | Régional | Libre | Déposée    | Espoir          |    | Aucun<br>accompagnateur<br>Ligue / District<br>affecté | 15/01/2021, 10:38:32 | <b>4</b> +      |
| Label Ecoles Féminines<br>de Football | - DISTRICT DE LA<br>VIENNE           | 553111  | STADE POITEVIN F. C.     | National | Libre | Déposée    | Espoir          |    | Aucun<br>accompagnateur<br>Ligue / District<br>affecté | 15/01/2021, 10:33:49 | <b>&amp;</b> +  |
| Label Ecoles Féminines<br>de Football | - DISTRICT FOOT<br>DORDOGNE-PERIGORD | 563716  | BERGERAC PERIGORD F.C.   | National | Libre | Déposée    | Excellence      |    | Michel DUPONT                                          | 15/01/2021, 09:24:48 | 4               |
| Label Jeunes                          | - DISTRICT DE LA<br>VIENNE           | 553111  | STADE POITEVIN F. C.     | National | Libre | Déposée    | Elite           |    | Francois JOSSE /<br>Ousseynou SANE                     | 15/01/2021, 09:14:36 | <u>ax</u>       |
| Label Ecoles Féminines<br>de Football | - DISTRICT DE LA<br>CHARENTE         | 509184  | AM.S. SOYAUX             | Régional | Libre | Déposée    | Espoir          |    | Aucun<br>accompagnateur<br>Ligue / District<br>affecté | 15/01/2021, 08:55:37 | <b>&amp;</b> +  |
| Label Ecoles Féminines<br>de Football | - DISTRICT DE LA<br>CORREZE          | 506980  | ET.S. AIGLONS BRIVE      | Régional | Libre | Déposée    | Espoir          |    | Yorick BRANDY                                          | 14/01/2021, 21:40:00 | <b>&amp;</b> +  |
| Label Ecoles Féminines<br>de Football | - DISTRICT DE LA<br>VIENNE           | 507062  | U.S. MELUSINE LUSIGNAN   | Régional | Libre | Déposée    | Non éligible    |    | Francois JOSSE                                         | 14/01/2021, 21:12:00 | <b>&amp;</b> +  |
| Label Jeunes                          | - DISTRICT FOOT<br>DORDOGNE-PERIGORD | 518053  | U.S. TOCANE ST APRE      | Régional | Libre | Déposée    | Non éligible    |    | Harlem ZAYAR                                           | 14/01/2021, 20:59:21 | <b>&amp;</b> +  |
| 40/881                                |                                      |         |                          |          |       | Nb élém    | ents par page : | 10 | ✓ ₩ 1 2 3 4                                            | 4 5 6 7 8 9 10 1     | 1 12 13 14 15 🗰 |

- Lorsque le club a déposé sa candidature (statut du dossier : « Déposée »)
  - Le CTD/CTR peut mettre à jour le dossier du club, en fonction de ses évaluations relatives aux critères de labellisation
  - Le niveau du label sera mis à jour automatiquement (cf colonne « Niveau de label »), dès que le CTD/CTR aura enregistré ses modifications pour chaque famille du dossier

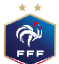

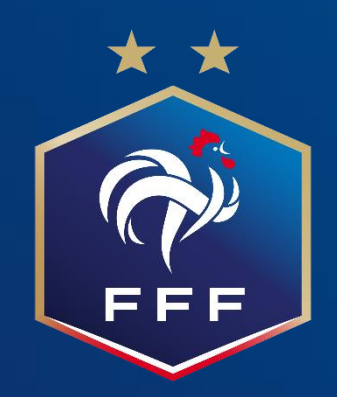